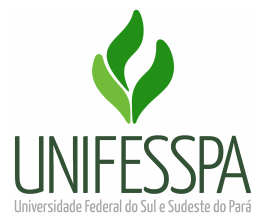

UNIVERSIDADE FEDERAL DO SUL E SUDESTE DO PARÁ PRÓ-REITORIA DE ADMINISTRAÇÃO DIVISÃO DE ALMOXARIFADO E PATRIMÔNIO

PROCEDIMENTOS PARA CADASTRAR PEDIDO DE MATERIAL NO ALMOXARIFADO VIRTUAL NACIONAL (AVN)

> MARABÁ Julho/2023

## Sobre o Almoxarifado Virtual Nacional

O Almoxarifado Virtual Nacional (AVN) é um serviço, com disponibilização de sistema informatizado, para fornecimento de materiais de expediente de uso comum (papel, caneta, grampeador, etc) e suprimentos de informática (CD, DVD, pen drive).

**Prazo de entrega:** até 30 dias, contados a partir do recebimento do pedido pela empresa gestora do AVN.

**Local de entrega:** o material será entregue, pela transportadora, no Almoxarifado Central que o encaminhará à Unidade demandante para conferência.

**Responsável pelo recebimento:** qualquer servidor da Unidade pode receber o material. Porém, a conferência deve ser realizada pelo SOLICITANTE (servidor que cadastrou o pedido), em até 03 dias úteis.

Solicitante: Servidor com acesso ao AVN que cadastra os pedidos.

**Aprovador:** Gestor da Unidade com acesso ao AVN que aprova os pedidos e realiza o ATESTE/CONTESTE do material após a entrega.

**Custeio da despesa:** os pedidos de material serão custeados pela respectiva Unidade solicitante, mediante remanejamento para PI específico do AVN.

**Execução de pagamento após entrega do material:** os trâmites para pagamento da Nota Fiscal dos materiais entregues serão realizados pelo Gestor do Contrato/DIALP.

1. Servidor com o perfil de SOLICITANTE deve acessar a plataforma do AVN através do link https://unifesspa.autopel.com

| UNIFESSPA                                                                                                    |  |  |  |  |  |  |
|----------------------------------------------------------------------------------------------------|--|--|--|--|--|--|
| Email   CPF   Cód. de Referência<br>Walvsonlr@unifesena edu br                                                                                                    |  |  |  |  |  |  |
| waysonn @unresspa.edu.bi                                                                                                    |  |  |  |  |  |  |
| Senha                                                                                                    |  |  |  |  |  |  |
| ENTRAR<br>Esqueceu a senha?                                                                                                    |  |  |  |  |  |  |
| Powered By<br>Positive SSL<br>Powered By<br>Powered By<br>Powe |  |  |  |  |  |  |

2. Selecionar no catálogo de materiais os itens que deseja adquirir, informando a quantidade.

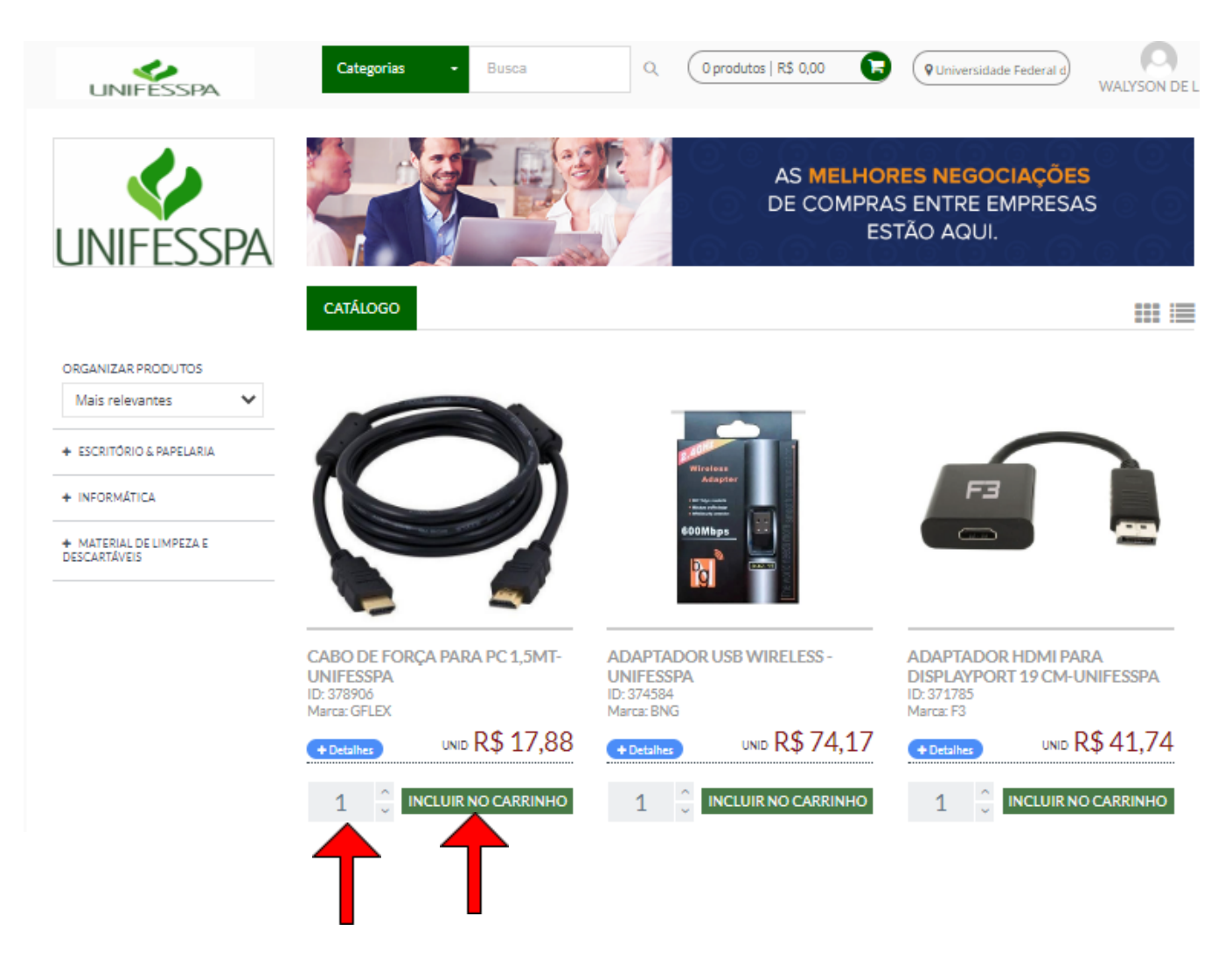

3. Acessar o carrinho de compras e finalizar o pedido.

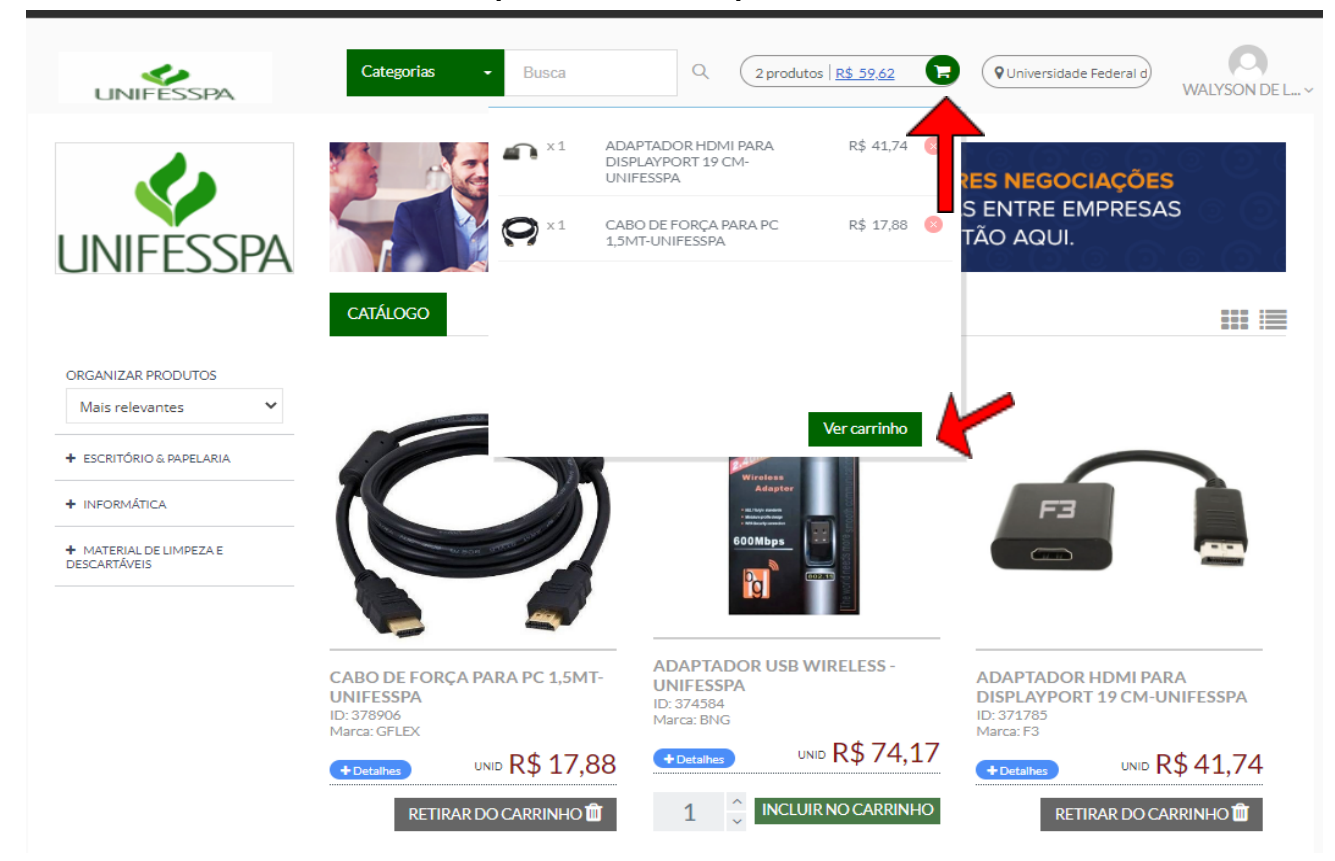

|                                                                                                    | Categoria                                                                                                    | s - Busca                                                                                                    | Q (2p                                                    | rodutos   R\$ 59,62                                     | Q Universida                                                                               | de Federal d                                | WALYSON DE                                       |  |
|----------------------------------------------------------------------------------------------------|----------------------------------------------------------------------------------------------------|----------------------------------------------------------------------------------------------------|----------------------------------------------------------|---------------------------------------------------------|--------------------------------------------------------------------------------------------|---------------------------------------------|--------------------------------------------------|--|
| PEDIDO: #257                                                                                                    | 959                                                                                                    |                                                                                                    |                                                          |                                                         |                                                                                            |                                             |                                                  |  |
| ÓDIGO DO FORNECEDO<br>edido mínimo: R\$ 500,00                                                                                           | R: 399                                                                                                    | FORMA DE PAGAMENTO<br>Boleto                                                                                                    |                                                          | P                                                       | RAZO DE ENTREGA APROX<br>Ibs: Esse tempo é de responsab<br>e acordo com seu fluxo de pedio | (IMADO - 0 DIA<br>ilidade do forneo<br>dos. | S ÚTEIS<br>:dor, pode variar                     |  |
| ID                                                                                                    | PRODUTO                                                                                                    |                                                                                                    | CÓD.<br>CLIENTE                                          | CÓD.<br>AUTOPEL                                         | QUANTIDADE PREÇO<br>UN.                                                                    | DESCON                                      | TO TOTAL                                         |  |
| 371785<br>Ordem de compra                                                                                                    | ADAPTADOR<br>UNIFESSPA<br>Quantidade n<br>Mixes:                                                                                                    | HDMI PARA DISPLAYPORT 19 CM-<br>nínima: 1 unidade                                                                                                    |                                                          | V30149                                                  | 1 🖺 41,74                                                                                  | 0,00                                        | 41,74                                            |  |
| 378906<br>Ordem de compra                                                                                                    | CABO DE FOR<br>Quantidade m<br>Mixes:                                                                                                    | IÇA PARA PC 1,5MT-UNIFESSPA<br>afnima: 1 unidade                                                                                                    |                                                          | V30235                                                  | 1 🖺 17,88                                                                                  | 0,00                                        | 17,88                                            |  |
| Observações nesse pedio                                                                                                    | lo para o fornecedor                                                                                                    |                                                                                                    |                                                          |                                                         | PRODU                                                                                      | TOS                                         | 59,62                                            |  |
| Escreva aqui se tem<br>FORMA DE PAGAME                                                                                                   | observações desse pedido<br>NTO, prazo de entrega, etc.                                                                                                    | para o fornecedor, tais como                                                                                                    |                                                          |                                                         | FRETE                                                                                      |                                             | 0,00                                             |  |
| 🏙 Adicionar cupom c                                                                                                    |                                                                                                    | TOTAL<br>*Esse for<br>consulte                                                                                                    |                                                          |                                                         | 59,62<br>necedor gera crédito ICMS,                                                        |                                             |                                                  |  |
| Prioridade pedido<br>Pedido Original                                                                                                    |                                                                                                    | ~                                                                                                    |                                                          |                                                         | para obter                                                                                 | para obter esse benefício.                  |                                                  |  |
| <b>X</b> REMOVER ESTE P                                                                                                    | EDIDO                                                                                                    | ODOS OS PEDIDOS                                                                                                    |                                                          |                                                         |                                                                                            |                                             |                                                  |  |
| INFORMAÇÕES IMP<br>1. Se for sua primeira o<br>LEMBRE-SE: somen<br>2. Você pode abrir um:<br>Clicando na foto do :<br>Muito complicado ? | ORTANTES<br>ompra com esse(s) forneceo<br>te na primeira compra com i<br>chamado diretamente para<br>seu perfil, no canto superior<br>invie um e-mail direto para | lor(es), seu cadastro passará por um<br>novos fornecedores.<br>nás caso ocorra qualquer dúvida ou :<br>direito dessa página, vá até a guia M<br>amanda.silva@autopel.com. | processo de apro<br>solicitação sobre<br>IEUS PEDIDOS. / | ovação, sendo nec<br>o seu pedido.<br>Abrindo essa GUI/ | <b>Cor</b><br>essário acrescentar 72 hor<br>A, clique em SUPORTE ao la                     | as útos ao tem<br>ado direjó de o           | Dimprimir<br>dido<br>po entrega.<br>rada pedido. |  |
|                                                                                                    |                                                                                                    |                                                                                                    | <b>A</b> T                                               |                                                         | 62                                                                                         | CONCLU                                      |                                                  |  |

- 4. Salvar uma cópia do pedido em .pdf e encaminhar à DIALP/PROAD via Memorando Eletrônico, conforme modelo disponibilizado <u>aqui.</u>
- 5. Aguardar a emissão de empenho.

ATENÇÃO Somente após receber comunicado da DIALP/PROAD informando que o pedido foi empenhado, é que o APROVADOR (chefia da Unidade) deve proceder com a autorização do pedido, seguindo os passos abaixo: 6. O APROVADOR (Gestor da Unidade) deve acessar a plataforma do AVN. No canto superior direito, selecionar <a href="http://www.selecionar">Aprovação de Pedidos</a>

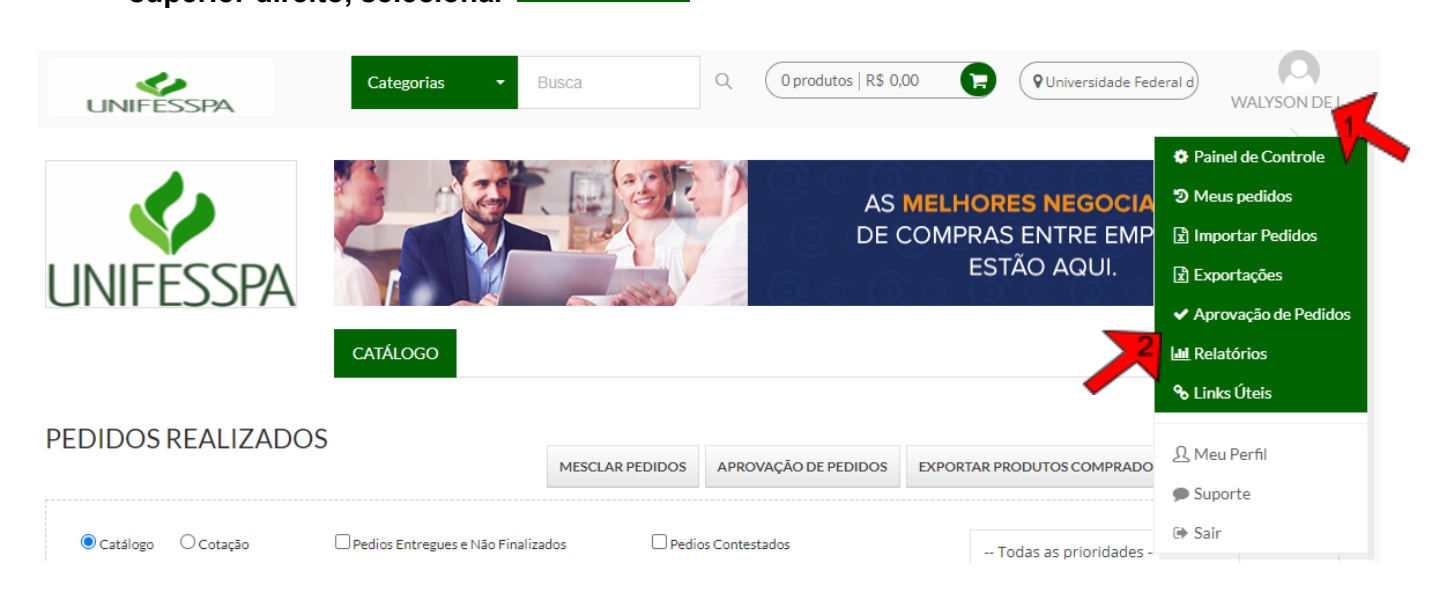

7. Localizar o pedido (filtrando pela data) e proceder com a autorização.

| PE       | EDIDOS REA                                                     | LIZADOS                                                    |                                                     |               |                           |                     |                                             |           |                        |                  |
|----------|----------------------------------------------------------------|------------------------------------------------------------|-----------------------------------------------------|---------------|---------------------------|---------------------|---------------------------------------------|-----------|------------------------|------------------|
|          |                                                                |                                                            |                                                     | ME            | SCLAR PED                 | IDOS                | APROVAÇÃO DE PEDIDOS                        | EXPOR     | TAR PRODUTOS COMPRADOS | EXPORTAR PEDIDOS |
|          | ● Catálogo O Co                                                | otação C                                                   | ⊃ Pedios Entregues e Nã                             | o Finalizados | ados 🛛 Pedios Contestados |                     |                                             |           | Todas as prioridades   | ~                |
|          | Faturado De:                                                   | Faturado A                                                 | .TÉ:                                                | Er            | ntregue De                | ET.                 | Entregue ATÉ:                               |           |                        |                  |
|          | ID                                                             | 25/09/2022                                                 | 31/10/2022                                          | То            | odos 👻                    | Todos               |                                             | -         | Filial                 | BUSCAR           |
| Leg      | enda<br>Pedidos de Cotação                                     | Pedidos de C                                               | Catálogo                                            |               |                           |                     |                                             |           |                        | 4                |
| ID<br>St | D: 264659 Carrin<br>tatus: Pendente de A<br>Editar Clonar Ped  | ho Iniciado em: 30<br>Aprovação na Minh<br>ido + Ver resum | /09/2022 às 12:05h<br>a Empresa<br>o Ver detalhes / | Filial: Pró-  | -Reitoria D<br>Cancelar   | e Pós-G<br>Contata  | raduação, Pesquisa E Inova<br>ir fornecedor | ção Tecno | lógica R\$             | 3.071,09         |
| ID<br>St | D: 264523 Carrin<br>tatus: Pendente de A<br>Editar Clonar Pedi | ho Iniciado em: 28<br>oprovação na Minh<br>do + Ver resum  | /09/2022 às 15:20h<br>a Empresa<br>o Ver detalhes A | Autorizar     | ituto De Li<br>Cancelar   | nguistic<br>Contata | a, Letras E Artes<br>Ir fornecedor          |           | R\$                    | 2.493,51         |

- 8. Após a autorização, o pedido é recebido pela empresa executora do Almoxarifado Virtual que providenciará o envio do material.
- 9. O material será entregue no Almoxarifado Central (DIALP) que providenciará o envio à Unidade demandante da compra.

## **RESUMO DO FLUXO**

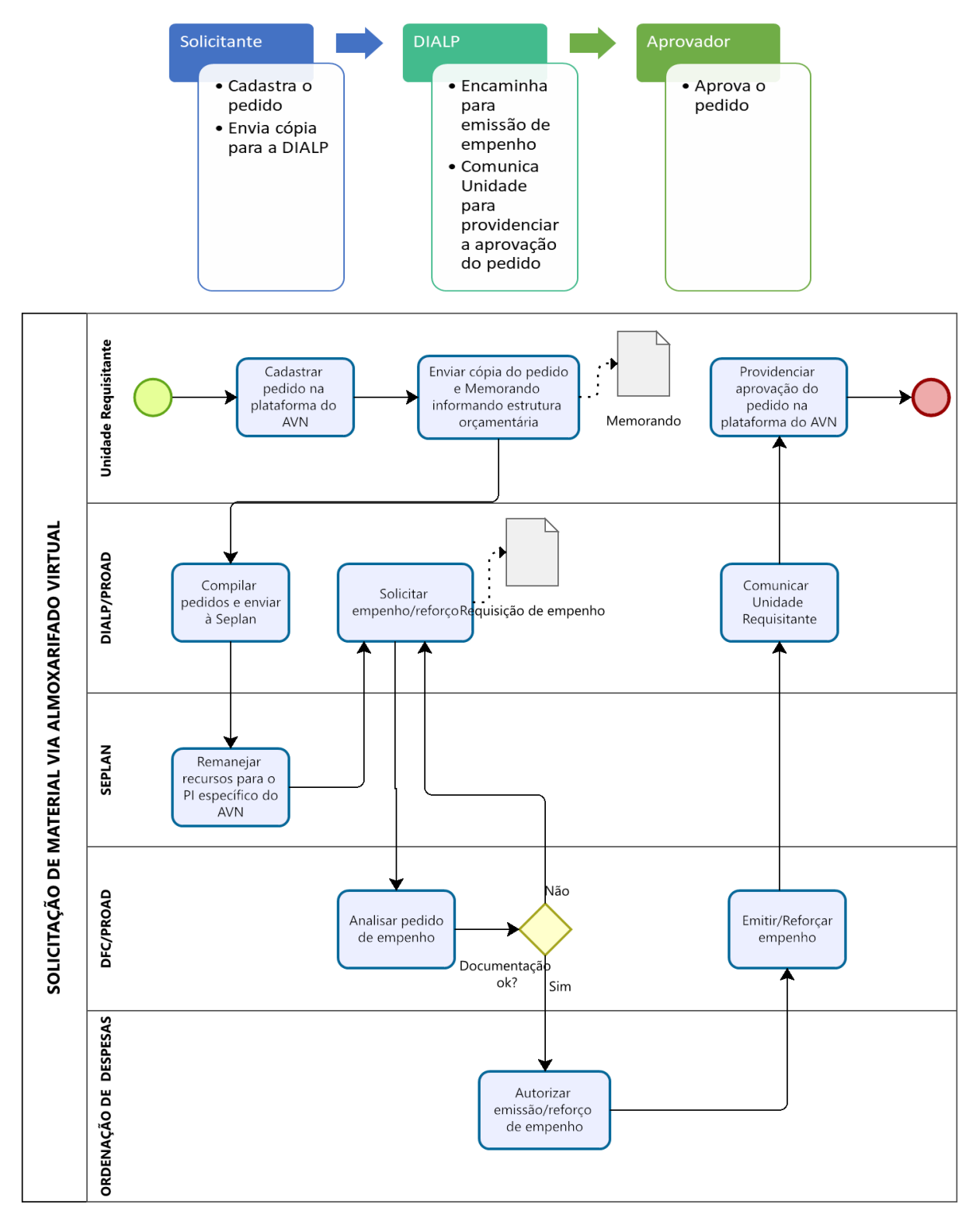

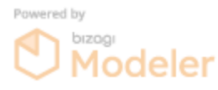

## Divisão de Almoxarifado e Patrimônio

Pró-Reitoria de Administração E-mail: <u>dialp@unifesspa.edu.br</u> Fone: (94) 2101-7122/7160 WhatsApp: (94) 2101-7122